## CU 8.9 HRMS Step by Step Guide Leave of Absence (paid or unpaid) & Return from Any Leaves of Absence -Workforce Administration Module

**Overview:** This guide provides instruction for processing paid or unpaid leaves of absence and return from leaves for non-contract pay employees.

In version 8.9, Oracle/PeopleSoft has changed the name of Administer Workforce to Workforce Administration.

Note: The screen shots used in this guide may not be representative of your access.

| 1. Navigate to Job   | University <sub>of</sub>                                                                                                    |                                                                                                    | UPOTT                                                       | CTT DDI Llaws   Monthline   Adulta Fauryline   Cive and                                                                                                    |  |  |  |
|----------------------|----------------------------------------------------------------------------------------------------|----------------------------------------------------------------------------------------------------|-------------------------------------------------------------|----------------------------------------------------------------------------------------------------|--|--|--|
| Information          | Menu -                                                                                                    |                                                                                                    | <u></u>                                                     | ST PPL HUME WURKISK AUGULU Pavuntes Sigiruuk                                                                                                    |  |  |  |
|                      | Search:                                                                                                    | Main Menu > Workforce Administration >                                                                  |                                                             |                                                                                                    |  |  |  |
| □ Workforce          |                                                                                                    | Dob Information                                                                                         |                                                             |                                                                                                    |  |  |  |
|                      | Wy Favorites     Maintain information about a person tied to a specific job record     Maintain information about a person tied to a specific job record |                                                                                                    |                                                             |                                                                                                    |  |  |  |
| Administration       | Recruiting     Workforce Administration                                                                                                    | Add Employment Instance                                                                                 | 5 Job Data<br>Enter ich information including work location | Update Contract Pay NA<br>Add or undate contract hav details including                                                                                                    |  |  |  |
| Job Information      | Personal Information                                                                                                    | Row                                                                                                    | and compensation details.                                   | payment type, term, and period.                                                                                                    |  |  |  |
| □ Job Data           | Contract Administration                                                                                                    |                                                                                                    |                                                             |                                                                                                    |  |  |  |
|                      | Review Job Information Reports                                                                                                    | Job Data Transfer/Rehire only<br>Job Data Transfer/Rehire only                                          | Maintain contracts or other written                         | Review Job Information<br>Inquiry pages and reports that show work                                                                                                    |  |  |  |
|                      | - Add Employment                                                                                                    |                                                                                                    | agreements with their employees and<br>contractors          | information for a person<br>Isob Summary                                                                                                    |  |  |  |
|                      | - Job Data                                                                                                    |                                                                                                    | EUpdate Contract Pay NA                                     | In the state of the state of th |  |  |  |
|                      | - Job Data Transfer/Rehire                                                                                                    | Company Property                                                                                        | Reports                                                     |                                                                                                    |  |  |  |
|                      | - Company Property                                                                                                    | Enter the assignments of company property.                                                              | Contains reports based on Job data of the<br>Organization   |                                                                                                    |  |  |  |
|                      | ▷ Plan Salaries CU<br>▷ \0(orkforce Reports)                                                                                                    |                                                                                                    | Employees on Leave of Absence                               |                                                                                                    |  |  |  |
| 2 Job Data asserab   | D Compensation                                                                                                    |                                                                                                    | Temporary Employees                                         |                                                                                                    |  |  |  |
| 2. Job Data search   | University <sub>of</sub>                                                                                                    |                                                                                                    |                                                             |                                                                                                    |  |  |  |
| page displays        |                                                                                                    |                                                                                                    | HR89TE                                                      | <u>STT PPL Home   Worklist   Add to Favorites   Sign out  </u>                                                                                                    |  |  |  |
|                      |                                                                                                    |                                                                                                    |                                                             | New Window                                                                                                    |  |  |  |
| Enter one or more of | Job Data                                                                                                    |                                                                                                    |                                                             |                                                                                                    |  |  |  |
| the search fields    | Enter any information you have an                                                                                                    | be Data<br>nter any information you have and click Search. Leave fields blank for a list of all values. |                                                             |                                                                                                    |  |  |  |
|                      | (Find an Evicting Value)                                                                                                    |                                                                                                    |                                                             |                                                                                                    |  |  |  |
|                      |                                                                                                    |                                                                                                    |                                                             |                                                                                                    |  |  |  |
| Search               | EmplID: begins with 💊                                                                                                    |                                                                                                    |                                                             |                                                                                                    |  |  |  |
| Click                | Empl Rcd Nbr: 😑 🔽                                                                                                    |                                                                                                    |                                                             |                                                                                                    |  |  |  |
|                      | Name (LN,FN): begins with V                                                                                                    |                                                                                                    |                                                             |                                                                                                    |  |  |  |
|                      | Department: begins with                                                                                                    |                                                                                                    |                                                             |                                                                                                    |  |  |  |
|                      | Last 4 SSN: begins with                                                                                                    |                                                                                                    |                                                             |                                                                                                    |  |  |  |
|                      | HR Status: = 🔽                                                                                                    |                                                                                                    |                                                             |                                                                                                    |  |  |  |
|                      | Employee Status: = 🛛 👻                                                                                                    | ✓                                                                                                    |                                                             |                                                                                                    |  |  |  |
|                      | 🗹 Include History                                                                                                    |                                                                                                    |                                                             |                                                                                                    |  |  |  |
|                      | Search Clear Basic S                                                                                                    | urch Clear Basic Search 📳 Save Search Criteria                                                          |                                                             |                                                                                                    |  |  |  |
|                      |                                                                                                    |                                                                                                    |                                                             |                                                                                                    |  |  |  |

# 3. Work Location page displays

I

## 4. New Row displays

- Effective date is the first day the employee is on leave
- Enter Action of Leave of Absence or Paid Leave of Absence
- Enter correct Reason for the leave
- Enter Expected Return Date

| University <sub>of</sub><br>Colorad | 0                          |                                                                                                    |                                                                                                    | HR89PRAC PRACTO                                                                                                    | 1 Home   Worklist   Add to Favorites   Sign out  |
|-------------------------------------|----------------------------|----------------------------------------------------------------------------------------------------|----------------------------------------------------------------------------------------------------|----------------------------------------------------------------------------------------------------|--------------------------------------------------|
|                                     |                            |                                                                                                    |                                                                                                    |                                                                                                    | New Window Customize Page                        |
| Work Location Job Ir                | nformation Payroll         | Compensation Employ                                                                                                    | ment Information                                                                                                |                                                                                                    |                                                  |
| ( Save) (Q.Return to Sear           | roh) (∔≣Nextin List) (†≣Pr | evious in List) (\$Refresh)                                                                                                    | (2 Update/Display) (2 Include Histor                                                                            | 0                                                                                                    |                                                  |
| Merny Weather                       | EMP                        |                                                                                                    | ID: 103598 Empl Rc                                                                                              |                                                                                                    |                                                  |
| Work Location                       |                            |                                                                                                    |                                                                                                    |                                                                                                    |                                                  |
| Work Eccadori                       | 0.45.c. <b>F</b>           | - Chattana Author                                                                                                    | <u>Find   view Ali</u> First                                                                                    |                                                                                                    |                                                  |
| In Status.                          | 08/21/2006 🕅 sa            | monoo                                                                                                    | otes                                                                                                    |                                                                                                    |                                                  |
| Effective Date:                     | Rehire                     | REH Q Rehire                                                                                                    |                                                                                                    |                                                                                                    |                                                  |
| Action / Reason:                    |                            |                                                                                                    |                                                                                                    | Current                                                                                                    |                                                  |
| Position Number:                    | 00608689                   | -Popior Instructor                                                                                                    | Desition Entry Date:                                                                                            | 09/21/2006                                                                                                    |                                                  |
| Regulatory Region:                  | USA                        | United States                                                                                                    | Position Data                                                                                                   | 08/21/2000                                                                                                    |                                                  |
| Company:                            | CU                         | University of Colorado                                                                                                    | Appointment End Date:                                                                                           |                                                                                                    |                                                  |
| Business Unit:                      | UCOLO                      | University of Colorado                                                                                                    |                                                                                                    |                                                                                                    |                                                  |
| Department:                         | 10261                      | School of Education                                                                                                    | Department Entry Date:                                                                                          | 08/21/2006                                                                                                    |                                                  |
| Location:                           | 1EDUC                      | Education Bldg                                                                                                    |                                                                                                    |                                                                                                    |                                                  |
| Establishment ID:                   | CU                         | University of Colorado                                                                                                    |                                                                                                    |                                                                                                    |                                                  |
| Last Updated by: B006               | 06 McDonald,Pat V          | ela Last Upd DtTm: O                                                                                                    | 9/18/2006 3:42:49PM Date Create                                                                                 | ed: 09/18/2006                                                                                                    |                                                  |
| Save . Return to Se                 | arch + Previous in Lis     | + Next in List                                                                                                    | ( Previous tab                                                                                                  | Refresh 🕅 Indate                                                                                                    | Display I loclude History                        |
|                                     |                            |                                                                                                    |                                                                                                    |                                                                                                    |                                                  |
| work Location ( <u>Job morm</u>     | ation ( Payroli ( Compens  | sation ( Employment mormation                                                                                                    |                                                                                                    |                                                                                                    |                                                  |
| Universityof                        |                            |                                                                                                    |                                                                                                    |                                                                                                    |                                                  |
| Colorad                             | 0                          |                                                                                                    |                                                                                                    | HR89PRAC PRACTO                                                                                                    | <u>1 Home Worklist Add to Favorites Sign out</u> |
|                                     |                            |                                                                                                    |                                                                                                    |                                                                                                    | New Window   Customite Page                      |
|                                     |                            |                                                                                                    |                                                                                                    |                                                                                                    | THEW WITHOW   COSTONIZE   ALLE   HELP            |
| Work Location                       | nformation Payroll         | <u>Compensation</u> Employ                                                                                                    | ment Information                                                                                                |                                                                                                    |                                                  |
| ( Save) ( Return to Sea             | rch) (∔≣Nextin List) (↑≣Pr | evious in List)(参Refresh)                                                                                                    | 🖉 Update/Display) (🖉 Include Histor                                                                             | Ŋ                                                                                                    |                                                  |
| Merry, Weather                      | EMP                        |                                                                                                    | ID: 103598 Empl Ro                                                                                              | :d #: 0                                                                                                    |                                                  |
| Work Location                       |                            |                                                                                                    | Find   View All First                                                                                           | 1 of 26 🕨 Last                                                                                                    |                                                  |
| HR Status:                          | Active En                  | npl Status: Leave of                                                                                                    |                                                                                                    | ÷ =                                                                                                    |                                                  |
|                                     |                            | Absence                                                                                                    |                                                                                                    |                                                                                                    |                                                  |
| 'Effective Date:                    | 03/01/2007 🛐 Se            | quence:                                                                                                    | oies                                                                                                    |                                                                                                    |                                                  |
| Action / Reason:                    | Leave of Absence           | ADM 🤇 Admin                                                                                                    | istrative                                                                                                    | Futuro                                                                                                    |                                                  |
|                                     |                            |                                                                                                    |                                                                                                    |                                                                                                    |                                                  |
| Last Date Worked:                   | 02/28/2007                 |                                                                                                    | Expected Return Date:                                                                                           | 08/01/2007 [3]                                                                                                    |                                                  |
| Position Number:                    | 00000009                   | Senior Instructor                                                                                                    | Position Entry Date:                                                                                            | 08/21/2006                                                                                                    |                                                  |
| Regulatory Region:                  | USA                        | United States                                                                                                    | Position Data                                                                                                   |                                                                                                    |                                                  |
| Company:                            | 00                         | University of Colorado                                                                                                    | Appointment End Date:                                                                                           |                                                                                                    |                                                  |
| Department                          | 10261                      | School of Education                                                                                                    | Denartment Entry Date:                                                                                          | 08/21/2006                                                                                                    |                                                  |
| Location:                           | 16201                      | Education Bldg                                                                                                    | Department Lifely Date.                                                                                         | 30/21/2000                                                                                                    |                                                  |
| Establishment ID:                   | CU                         | University of Colorado                                                                                                    |                                                                                                    |                                                                                                    |                                                  |
| Last Indated by DDA                 | CT01 REACT01               | Last Und DtTwee                                                                                                    | 2/14/2007 2:54:42DM Date Create                                                                                 | wb 03/14/3037                                                                                                    |                                                  |
| Last opuated by. PRAC               | STUT PRACTUT               | Lasi opu Di IIII: U                                                                                                    | 2/14/2007 2:54:43PM Date Create                                                                                 | u. 02/14/2007                                                                                                    |                                                  |
|                                     |                            | the second second | the second second second second second second second second second second second second second second second se | Contraction of the second second seco |                                                  |

Work Location | Job Information | Payroll | Compensation | Employment Information

#### 5. Enter Job Notes regarding Leave of Absence

 Click
 Job Data Notepad displays
 Click

Add a New Note to include comments Return to Work Location page by clicking Job Data Page

- 6. Work Location page re-displays
- Review and Save

### 7. To Return Employee from Leave or Absence

- Insert row on Work
   Location page
- Effective date is 1<sup>st</sup> day employee is back at work
- Enter Action of Return from Leave and Reason RFL
- Enter comments if wanted
- Review and Save

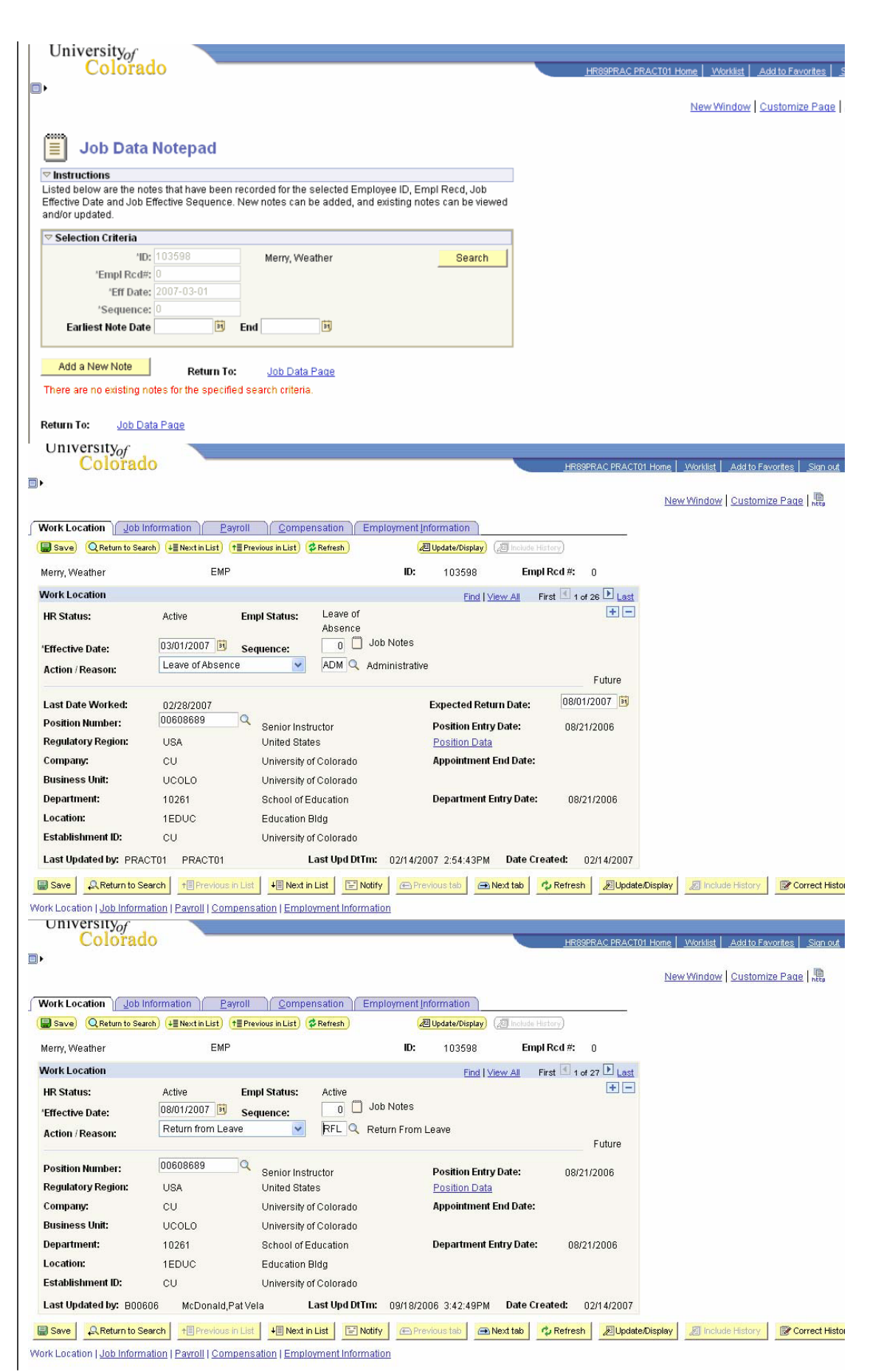